# TerraMap Web 2019リリース情報

Copyright@Map Marketing Co., Ltd. All Right Reserved.

2018/12

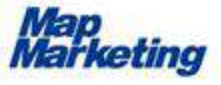

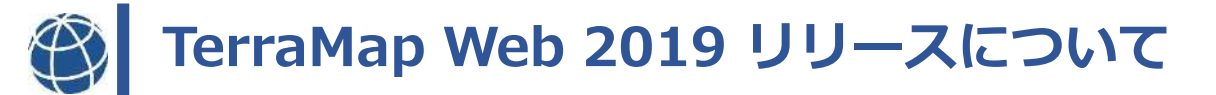

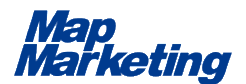

# <u>■リリース日程</u> 2018年12月11日(火)リリース

# <u>■提供方法</u> ダウンロードにて提供(無償)

Copyright©Map Marketing Co., Ltd. All Right Reserved.

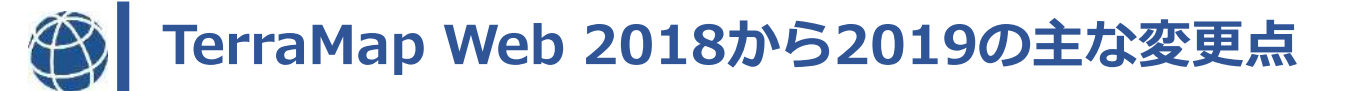

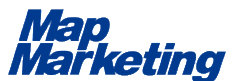

TerraMap Web 2018から2019の主な変更点は以下となります。

- 1. 「統計データとして計算項目を登録」機能の追加
- 2.「シンボルカバーT.Aの多次作成」機能の追加
- 3.「任意エリアを地図上から選択してT.A作成」機能の追加
- 4. データインポートからの手順簡略化
- 5. いつもNavi施設データの取得機能改善
- 6. デフォルト搭載アイコンの変更
- 7. 行政界・町丁目メンテナンス
- 8. その他変更点

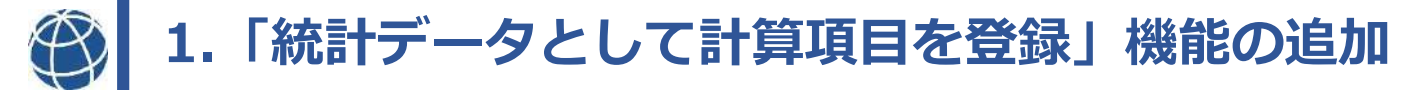

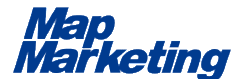

既存の「T.A計算」機能のような操作で、あらかじめ計算項目を統計デー タとして登録できます。

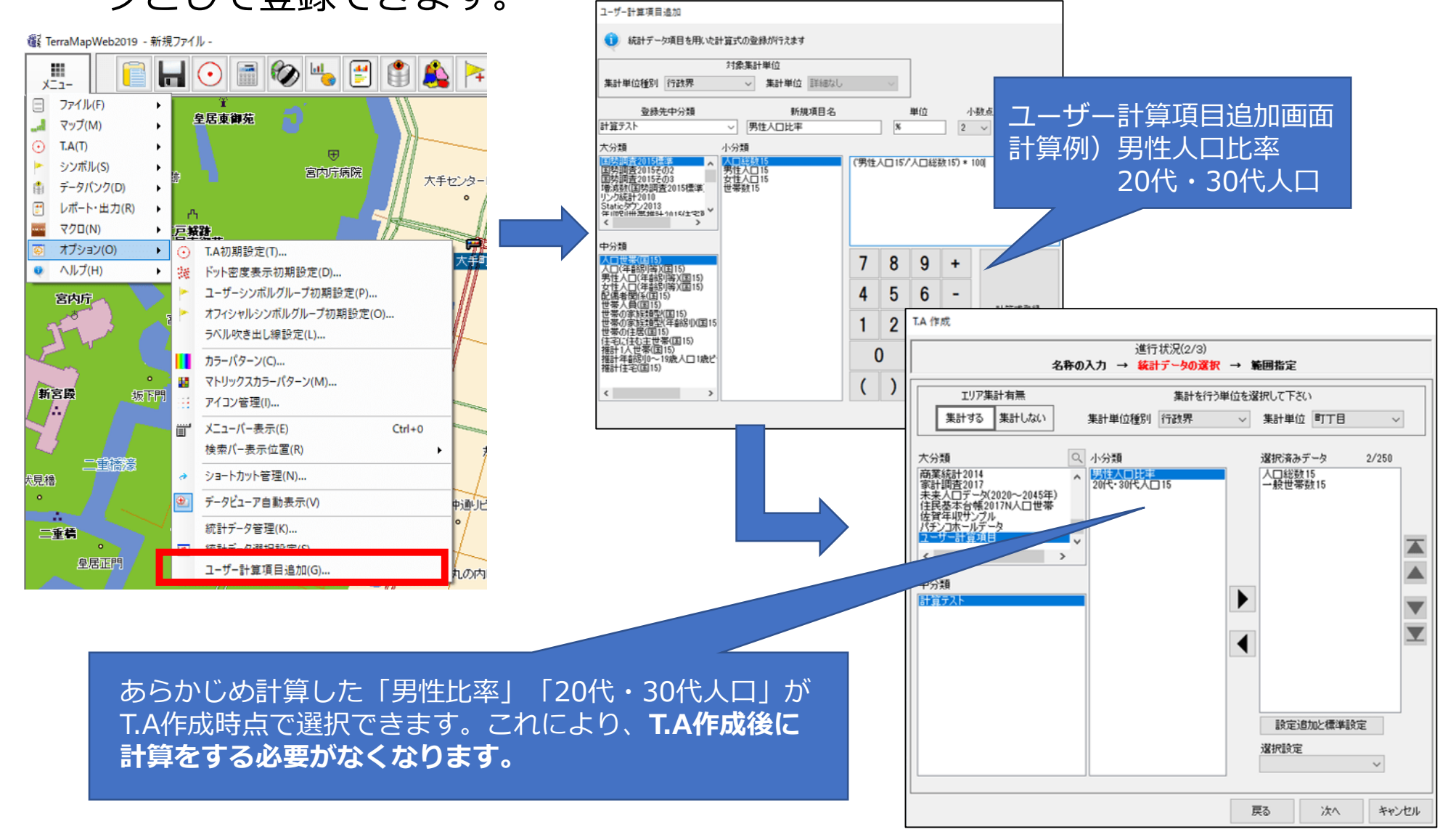

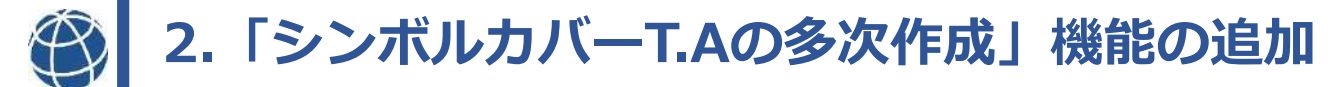

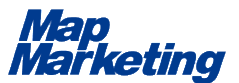

## シンボルカバーでT.Aを作成する際、2次以上のT.A作成にも対応できるようになりました。

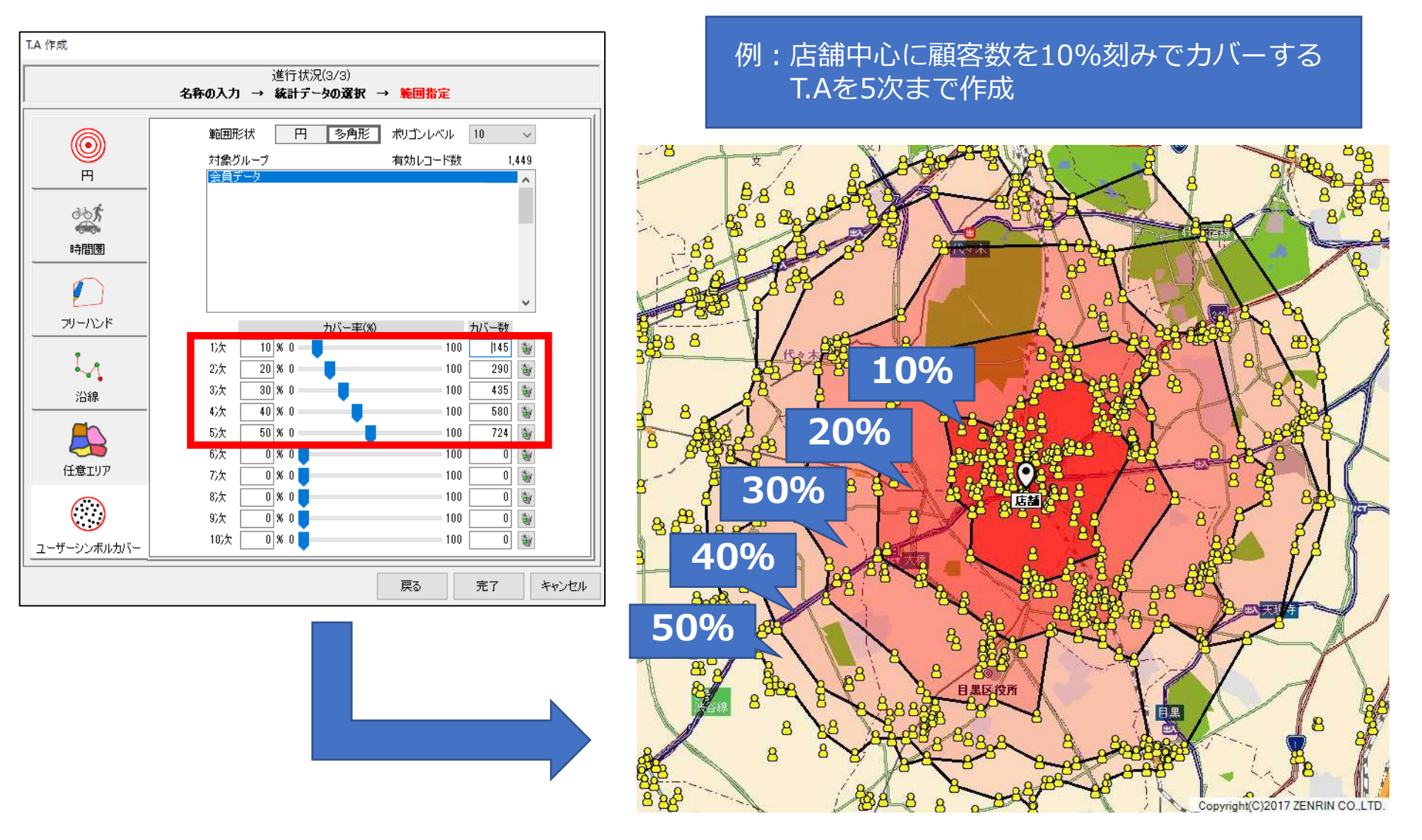

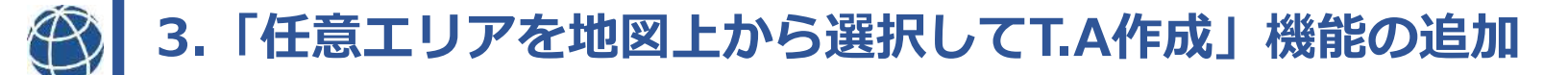

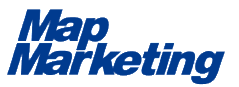

## 新規T.Aを作成するとき、既存の「エリア編集」機能のような操作で一からエリアを地図上で指定して作成できるようになりました。

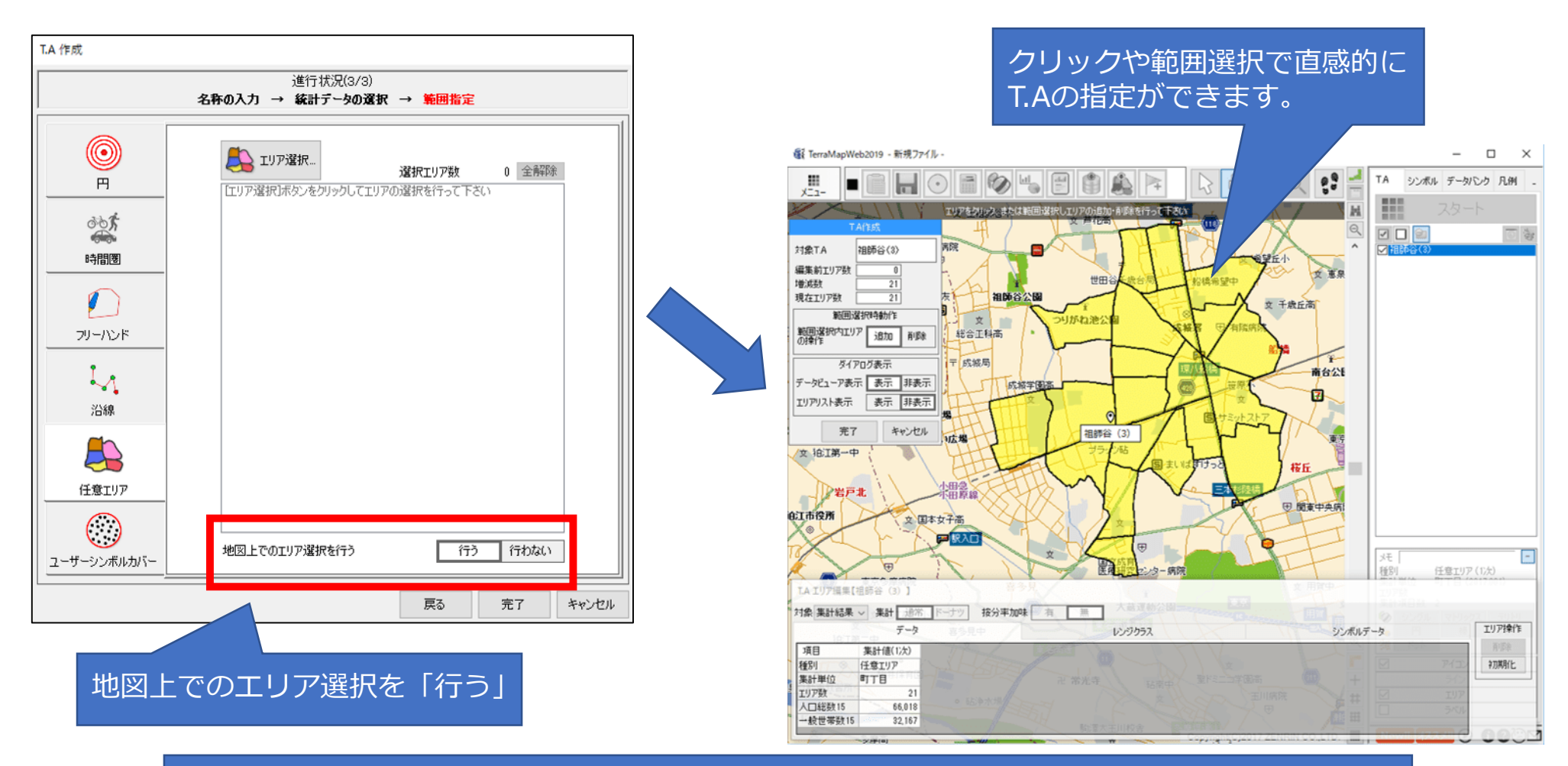

住所リストのエリア選択+地図上からの指定を併用することが可能です。

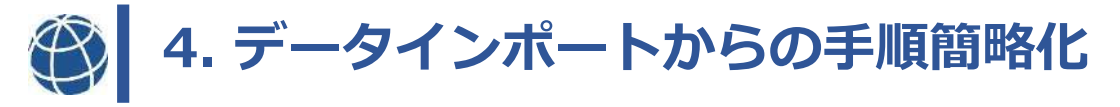

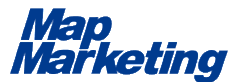

### データバンクへのインポート後に表示される画面からすぐに、「T.A作 成」「ユーザーシンボルインポート」「統計データ作成」といったデータ 利用ボタンを選択できるようになり、手順が簡単になりました。

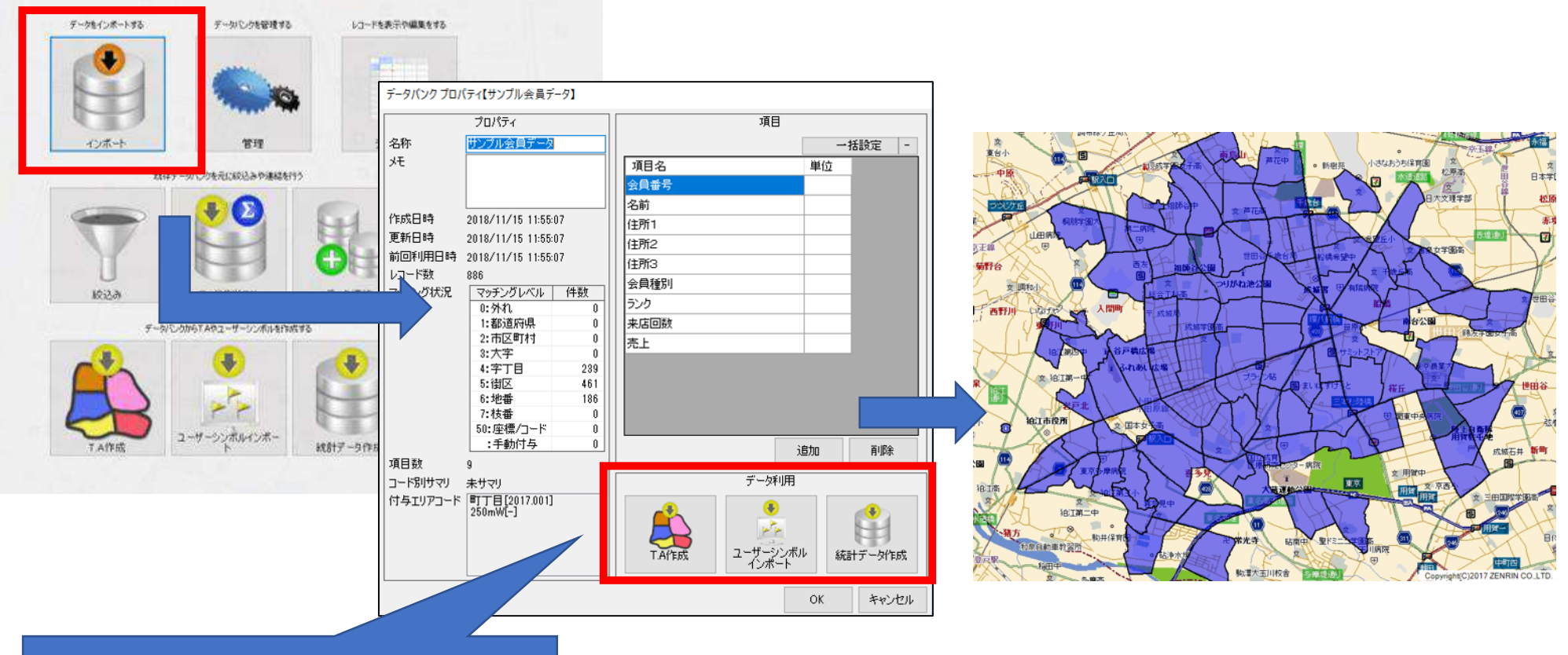

インポート後に別途機能を呼び出す 手順を省き、確認画面からそのまま データ利用に移ることができます。

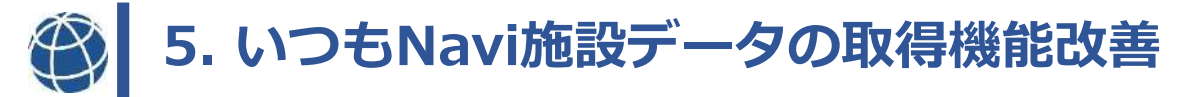

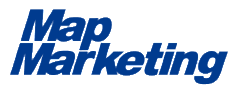

TerraMap Web標準搭載のいつもNavi施設データを取得する際、地図表示 が取得制限の10kmを超えている場合でも、地図中心から10kmの範囲で 施設データを取得するようになりました。

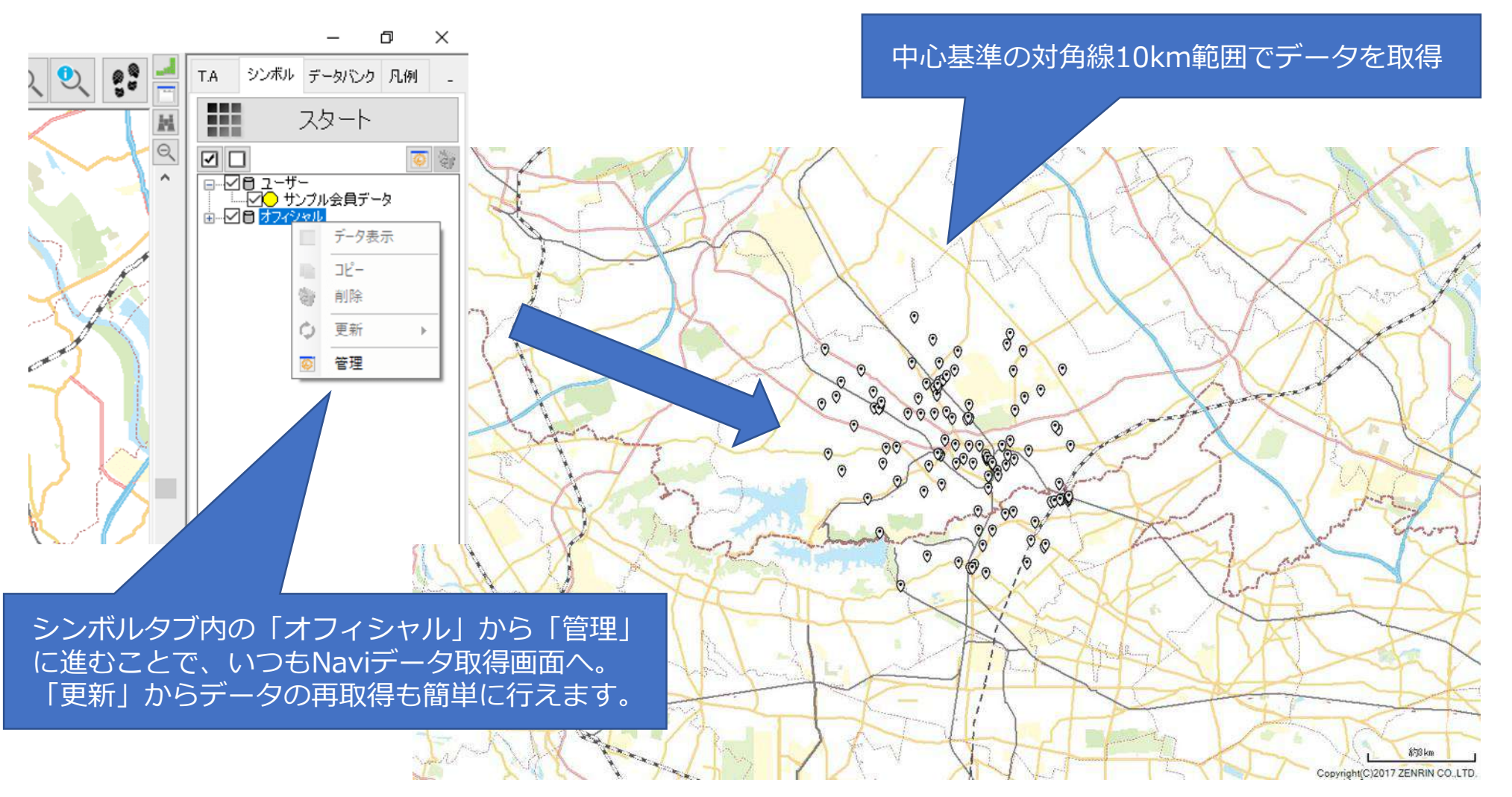

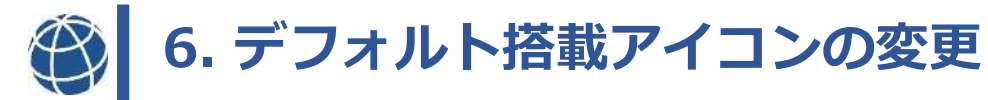

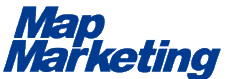

デフォルト搭載アイコンが右図の180パターンに変更になりました。

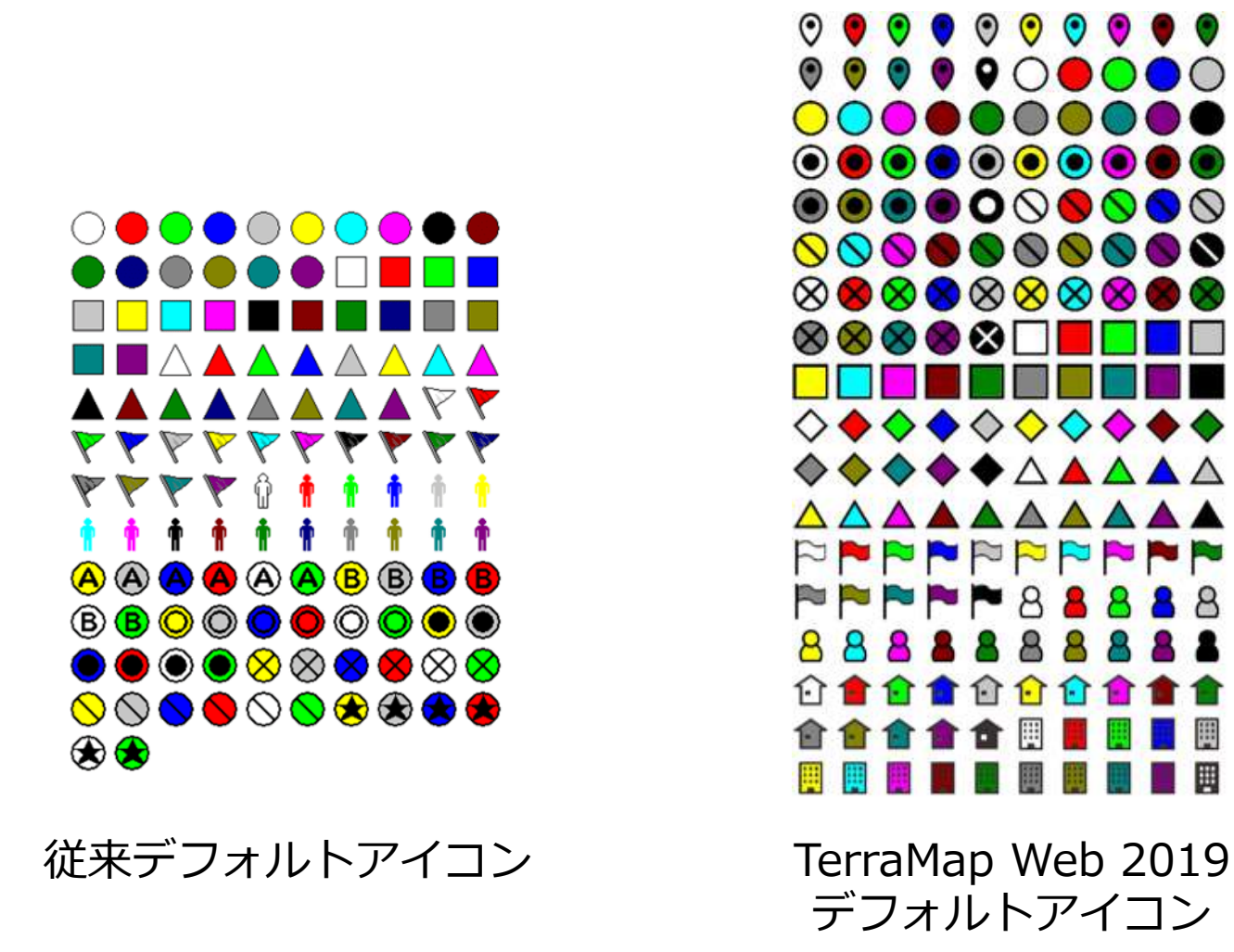

※既存環境で新アイコンを使用する場合は、アイコン初期化を行う必要があります。

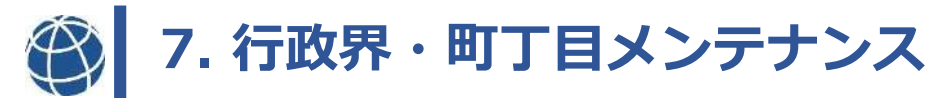

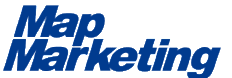

正確なエリアマーケティングを行なうには、当然、正確な地図データ(行政界・町丁目)が必要です。 マップマーケティング社では、各自治体の区画整理などで毎年変わる地図データ(行政界・町丁目)を毎年メンテナンスしており、保守サービスとしてユーザ様は無料で更新しています。

#### ■行政界(ぎょうせいかい)とは―

行政機関の権限の及ぶ範囲として定められた区画です。 基本的な構成としては、まず都道府県の下に、市区町村が置かれています(市の中でも、政令指定都市には区が置かれます)。 そして、その市区町村の下に、さらに大字、町丁目などに細分化されていきます。

#### ■町丁目(ちょうちょうもく)とは-

「富士見町3丁目」「広尾1丁目」など「●丁目」で表わされることが多く、エリアマーケティングにおける行政界の最小単位。 出店の際の商圏調査(特に小商圏および駅前立地の店舗)、ハフモデル分析、顧客のマッピングやシェア分析、また、ポスティングなど販促エリアの選定には、必ず使用する行政界です。

★2018年は全国で約450の町丁目が新設・変更されています。

#### ★2018年「福岡県那珂川市」の市区町村変更も反映されています。

【新設・変更のあった町丁・字】 ※以下表に記載

※以下表に記載のない新設・変更地域も一部あり。

| 県名  | 市区町村    | 大字     | 丁目       | 県名                | 市区町村    | 大字       | 丁目    | 県名          | 市区町村    | 大字    | 丁目         | 県名  | 市区町村    | 大字      | 丁目    |
|-----|---------|--------|----------|-------------------|---------|----------|-------|-------------|---------|-------|------------|-----|---------|---------|-------|
| 北海道 | 斜里郡小清水町 | 元町     | 1~2丁目    | 福島県<br>埼玉県<br>千葉県 | 郡山市     | 富田東      | 1~6丁目 |             | 新潟市西区   | 内野西が丘 | 1~3丁目      | 愛知県 | 名古屋市緑区  | 熊の前     | 1~2丁目 |
|     | 白糠郡白糠町  | 東一条北   | 8~11丁目   |                   |         | 巳六段      |       |             | 長岡市     | 北富島   |            |     |         | 元徳重     | 1~2丁目 |
|     |         | 東二条北   | 8~11丁目   |                   |         | 安積荒井     | 1~3丁目 |             |         | 旭岡    | 1~2丁目      |     | 岡崎市     | 真伝吉祥    | 1~2丁目 |
|     |         | 東三条北   | 9~11丁目   |                   |         | 安積荒井本町   |       |             |         | 東大町   |            |     | 稲沢市     | 祖父江町高熊西 |       |
|     |         | 西一条北   | 9~11丁目   |                   |         | 安積北井     | 1~2丁目 |             |         | 花園南   | 1~2丁目      |     |         | 陸田栗林    | 1丁目   |
|     |         | 西二条北   | 9~11丁目   |                   | いわき市    | 薄磯       | 1~3丁目 |             |         | 中条南   |            | 滋賀県 | 彦根市     | 駅東町     |       |
|     |         | 西三条北   | 2、7~11丁目 |                   | 須賀川市    | 山寺町      |       |             |         | 中通西   |            | 京都府 | 京田辺市    | 三山木中央   | 1~9丁目 |
|     |         | 西六条北   | 1~2丁目    |                   |         | 西山寺町     |       | 新潟目         |         | 中通東   |            |     | 岸和田市    | 土生町     | 7丁目   |
|     |         | 庶路     | 1~2丁目    |                   |         | 北山寺町     |       | ₩1 0 m3 5TS |         | 中野西部  |            | 大阪府 | 貝塚市     | 海塚      | 1丁目   |
|     |         | 工業団地   | 1~4丁目    |                   | 南相馬市    | 原町区陣ケ崎   |       |             |         | 中野南   |            |     |         | 半田      | 4丁目   |
|     |         | 庶路宮下   | 1~7丁目    |                   | さいたま市西区 | 西大宮      | 1~4丁目 |             |         | 中野北   |            |     | 箕面市     | 森町西     | 2~3丁目 |
|     |         | 西庶路学園通 | 1丁目      |                   | 川越市     | 豊田本      | 3~4丁目 |             | 十日町市    | 高田町   | 3丁目西、4~5丁目 |     | 四条畷市    | 西中野     | 1~3丁目 |
|     |         | 恋問     | 1~6丁目    |                   | 東松山市    | 仲田町      |       |             |         | 桜木町   |            |     | 神戸市東灘区  | 本山町岡本   |       |
| 青森県 | 青森市     | 石江     | 1~5丁目    |                   | 坂戸市     | 西インター    | 1~2丁目 |             |         | 春日町   | 1~3丁目      |     |         | 本山町田辺   |       |
|     | 八戸市     | 長根     | 3~4丁目    |                   | 南埼玉郡宮代町 | 道佛       | 1~3丁目 |             | 見附市     | 葛巻    | 3丁目        |     |         | 本山町北畑   |       |
|     |         | 田向     | 1~5丁目    |                   | 茂原市     | にいはる工業団地 |       |             |         | 美里町   |            |     | 神戸市北区   | 山田町中    |       |
| 宮城県 | 仙台市若林区  | 蒲町東    |          |                   | 柏市      | 大島田      | 1~2丁目 |             | 金沢市     | 直江東   | 1~2丁目      |     | 宝塚市     | 仁川清風台   |       |
|     |         | 伊在     | 1~3丁目    |                   | 八千代市    | 緑が丘西     | 1~8丁目 | 石川県         |         | 直江西   | 1丁目        |     | 赤穂郡上郡町  | 駅前      |       |
|     |         | 荒井     | 1~8丁目    |                   | 千代田区    | 神田三崎町    | 1~3丁目 |             |         | 直江南   | 1~2丁目      | 奈良県 | 生駒市     | 翠光台     |       |
|     |         | 荒井東    | 1~2丁目    | 市京都               |         | 神田猿楽町    | 1~2丁目 |             | 白山市     | 菜の花   | 1~3丁目      | 広島県 | 東広島市    | 寺家駅前    |       |
|     |         | なないろの里 | 1~3丁目    | 77.71P            | 新宿区     | 四谷本塩町    |       | 山魁目         | 富士吉田市   | 新町    | 1~4丁目      | 山口県 | 宇部市     | 西小串     | 3~6丁目 |
|     | 石巻市     | のぞみ野   | 1~5丁目    |                   | 国立市     | 青柳       | 2丁目   | щжж         |         | 浅間    | 1~2丁目      |     | 山口市     | 大内御堀    | 1~6丁目 |
|     | 岩沼市     | 空港南    | 6丁目      |                   | 横浜市泉区   | 和泉中央北    | 4~6丁目 |             | 伊那市     | 西箕輪南  |            | 高知県 | 土佐清水市   | 清水ヶ丘    |       |
|     | 黒川郡大和町  | 吉岡まほろば | 1~2丁目    |                   | 川崎市宮前区  | 馬絹       | 4~6丁目 | 長野県         | 北安曇郡小谷村 | 大字中小谷 |            | 福岡県 | 北九州市若松区 | 塩屋      | 1、4丁目 |
|     |         | 吉岡天皇寺東 |          | 神奈川県              | 綾瀬市     | 深谷中      | 1~2丁目 |             |         | 大字千国  |            |     |         | 小敷ひびきの  | 1丁目   |
|     | 黒川郡大衡村  | ときわ台南  |          |                   |         | 深谷上      | 1~2丁目 |             | 静岡市葵区   | 南     | 1~2丁目      |     | 古賀市     | 美郷      |       |
| 秋田県 | 秋田市     | 南ケ丘    | 1~3丁目    |                   | 高座郡寒川町  | 岡田       | 1~2丁目 |             |         | 長沼南   |            |     | 糟屋郡粕屋町  | 戸原西     | 1~4丁目 |
| 山形県 | 天童市     | 芳賀タウン南 | 1~6丁目    |                   |         |          |       | 静岡県         |         | 東静岡   | 1丁目        | 熊本県 | 熊本市北区   | 弓削      | 1~6丁目 |
|     |         | 芳賀タウン北 | 1~6丁目    |                   |         |          |       |             |         | 有永町   |            |     | 大分市     | 寒田わかば台  |       |
|     |         |        |          |                   |         |          |       |             | 静岡市駿河区  | 東静岡   | 2丁目        | 大分圓 |         | 判田台東    | 1~2丁目 |
|     |         |        |          |                   |         |          |       |             |         |       |            | 八刀荣 |         | 判田台南    | 1~4丁目 |

※記載事項は2018年11月現在のものです。内容については予告なく変更する場合がございますので、ご了承ください。

Copyright©Map Marketing Co., Ltd. All Right Reserved.

判田台北

宜保

沖縄県

豐見城市

1~4丁目

1~5丁目

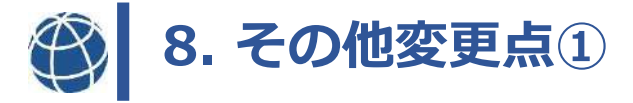

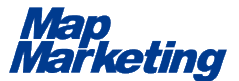

#### ・ユーザー統計/ユーザー計算項目の中分類削除機能の追加

大分類削除のみではユーザー計算項目が全削除となってしまうため、追加いたしました。

### ・いつもNavi施設データ取得範囲オーバーのメッセージ表示タイミング変更

「取得条件選択の適用ボタンクリック時」から、「管理画面起動時」に変更いたしました。

### ・シンボルリスト上での右クリックメニューに管理機能へのメニュー追加

ユーザーシンボル選択中の場合はユーザーシンボル管理画面、オフィシャルシンボル選択中の 場合は、オフィシャルシンボル管理画面が呼び出されるようになりました。

#### ・データバンクインポートでの住所や座標項目選択時の動作変更

列が自動選択されている場合に、選択位置までスクロールするようになりました。

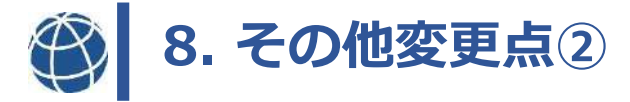

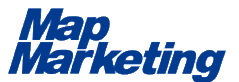

### ・シングルレンジのデフォルトカラーパターン変更

淡色系パターンに変更となりました。

### ・テリトリレンジのデフォルトカラーパターン変更

1つ目のカラーがT.Aエリアカラーと区別がつかなかったため、別の色に変更いたしました。

#### ・デフォルト搭載アイコン変更に伴う初期設定値の変更

T.A分析地点、ユーザーシンボル、オフィシャルシンボルの設定を変更いたしました。

#### ・統計データ選択画面での選択動作変更

大分類/中分類が1種類しかない統計データを選択する場合、その1種類が自動で選択される ように変更いたしました。